#### ОБЩЕСТВО С ОГРАНИЧЕННОЙ ОТВЕТСТВЕННОСТЬЮ «СейлСервиСолюшенс»

Утвержден ВҮ/112.НРТМ.02100-03 34 03-ЛУ

#### ПЕРИФЕРИЙНОЕ ОБОРУДОВАНИЕ ДЛЯ СОВЕРШЕНИЯ ОПЕРАЦИЙ С ИСПОЛЬЗОВАНИЕМ БАНКОВСКИХ ПЛАТЕЖНЫХ КАРТОЧЕК

#### ПРОГРАММНОЕ ОБЕСПЕЧЕНИЕ «GTPOS» ДЛЯ ТЕРМИНАЛОВ ПРОИЗВОДСТВА NEXGO (CORTEX ЗАО «МТБАНК»)

Руководство пользователя

BY/112.HPTM.02100-03 34 03 (на машинном носителе)

### АННОТАЦИЯ

В настоящем документе приведено описание работы с программным обеспечением «GTPOS» для терминалов производства NEXGO.

Данное руководство предназначено:

• для информирования кассира о составе и назначении устройств POS-терминалов;

• для обучения кассира порядку подготовки POS-терминала к работе (заправки термобумаги, включения и выключения терминала);

- для обучения кассира порядку выполнения финансовых транзакций;
- для обучения кассира порядку выполнения административных транзакций.

## СОДЕРЖАНИЕ

| 1.   | Общие сведения о POS-терминалах NEXGO                                          | 4    |
|------|--------------------------------------------------------------------------------|------|
| 1.1. | Функциональное назначение POS-терминала                                        | 4    |
| 1.2. | Типы карточек, принимаемых на POS-терминалах NEXGO                             | 4    |
| 1.3. | Внешний вид терминала и технические характеристики                             | 5    |
| 2.   | Эксплуатация POS-терминалов NEXGO                                              | 7    |
| 2.1. | Рекомендации по установке POS-терминалов                                       | 7    |
| 2.2. | Заправка термобумаги в POS-терминалы                                           | 7    |
| 2.3. | Включение и выключение терминала NEXGO                                         | 7    |
| 2.4. | Начало работы с POS-терминалом                                                 | 7    |
| 2.5. | Ограниченное меню кассира                                                      | 9    |
| 2.6. | Клавиши быстрого доступа в режиме ожидания терминала                           | 9    |
| 2.7. | Состав меню, работа с меню в программе                                         | 9    |
| 3.   | Выполнение финансовых транзакций на POS-терминале                              | . 11 |
| 3.1. | Выполнение операций с ручным вводом номера карточки                            | . 11 |
| 3.2. | Альтернативный способ проведения операции                                      | . 12 |
| 3.3. | Операция «ОПЛАТА»                                                              | . 14 |
| 3.4. | Операция «ОТМЕНА ОПЛАТЫ»                                                       | . 16 |
| 3.5. | Операция «ВОЗВРАТ»                                                             | . 18 |
| 3.6. | Операция «ОТМЕНА ВОЗВРАТА»                                                     | . 20 |
| 3.7. | Операция «ПРЕАВТОРИЗАЦИЯ»                                                      | . 22 |
| 3.8. | Операция «ОТМЕНА ПРЕАВТОРИЗАЦИИ»                                               | . 24 |
| 3.9. | Операция «РАСЧЕТ»                                                              | . 26 |
| 3.10 | . Операция «ОТМЕНА РАСЧЕТА»                                                    | . 28 |
| 4.   | Выполнение административных операций на POS-терминале                          | . 29 |
| 4.1. | Операция «ПРОВЕРКА СВЯЗИ»                                                      | . 29 |
| 4.2. | Операция «ВЫГРУЗКА»                                                            | . 30 |
| 4.3. | Печать чеков                                                                   | . 31 |
| 4.4. | Печать отчетов                                                                 | . 32 |
| 4.5. | Удаление реверсала                                                             | . 33 |
| 4.6. | Изменение текущего пароля кассира                                              | . 34 |
| 4.7. | Установка текущей даты и времени терминала                                     | . 35 |
| 4.8. | Автосинхронизация                                                              | . 36 |
| 4.9. | Изменение вида отчета при закрытии смены (выгрузке)                            | . 37 |
| 4.10 | . Печать EMV-данных последней транзакции по чиповой или бесконтактной карточке | . 38 |

### 1. Общие сведения о POS-терминалах NEXGO

#### 1.1. Функциональное назначение POS-терминала

POS-терминалы NEXGO с программным обеспечением GTPOS предназначены для обеспечения возможности совершения операций с использованием банковских платежных карточек как с магнитной полосой, так и микропроцессорных карточек, платежных систем Белкарт, Visa Inc., MasterCard Worldwide в организациях торговли и сервиса.

Кассир может выполнять следующие финансовые транзакции:

- Оплату товара и отмену ранее выполненной операции оплаты;
- Возврат средств и отмену ранее выполненной операции возврата;
- Преавторизацию и отмену преавторизации;
- Подтверждение преавторизации (расчет) и отмену расчета.

Список доступных операций зависит от текущей конфигурации оборудования в зависимости от требования банка.

Кассир может выполнить следующие административные транзакции:

- Тест связи;
- Сверка итогов;
- Печать полного и краткого отчетов;
- Печать последнего чека и чека с указанием его порядкового номера;

#### 1.2. Типы карточек, принимаемых на POS-терминалах NEXGO

POS-терминал позволяет принимать следующие типы карточек:

1. Карточка с магнитной полосой.

2. Смарт-карта – карточка с интегральной микросхемой (чипом) стандарта EMV, включающей микропроцессор с памятью, и имеющая на поверхности карточки контакты.

Иногда смарт-карту называют чиповой карточкой. По способу считывания данных чиповые карточки могут быть контактные и бесконтактные (например, стандартов Visa PayWay, MasterCard PayPass).

Как правило, смарт-карты – карточки с двумя информационными носителями: магнитной полосой и интегральной микросхемой (чипом).

#### 1.3. Внешний вид терминала и технические характеристики

Технические характеристики терминала NEXGO:

**СРU:** 400 МГц АRM 9 Дисплей: (320\*240) ТГТ цветной экран/ (128\*64) монохромный экран Клавиатура: Operational keys: 10, Navigation: 9 Принтер: Высокоскоростный термальный с 40mm\*58mm рулоном,16 lines/s Чековая лента: термолента для кассовых аппаратов 57х12х25 мм длинной намотки 18 м Чтение магнитных карточек: Три трека (1, 2, 3), высокочувствительный, любое направление считывания карты Чтение SMART-карт: EMV level 1&2, ISO7816 Бесконтактный считыватель:NFC, RFID, Mifare (optional) Память: 128Мб FLASH, 64Мб RAM Периферийные порты: 1 USB DEVICE, 1 RS232(extendable 1 more USB HOST/RS232/PINPAD),RJ11

Терминал NEXGO G810 (Рис. 1 Терминал NEXGO G810), NEXGO G3 (Рис. 2 Терминал NEXGO G3), NEXGO T2 (Рис.3 NEXGO T2) (далее ТЕРМИНАЛ) представляют собой специальные устройства для совершения операций с банковскими платежными карточками. ТЕРМИНАЛ может работать как с магнитными карточками, так и с карточками с интегральными схемами контактными (микропроцессорными). Терминал может работать как с выносной клавиатурой (ПИН-падом), так и без нее. При этом все необходимые действия от клиента (ввод ПИН-кода и др.) будут запрашиваться на самом терминале.

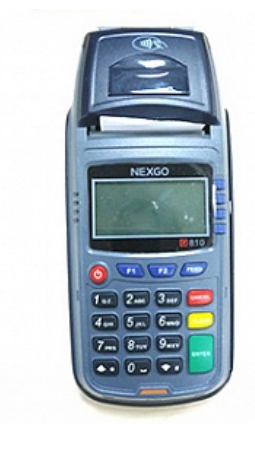

Рис. 1 Терминал NEXGO G810

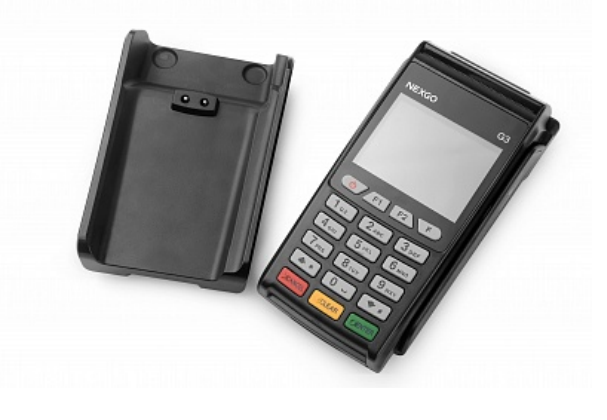

Рис. 2 Терминал NEXGO G3

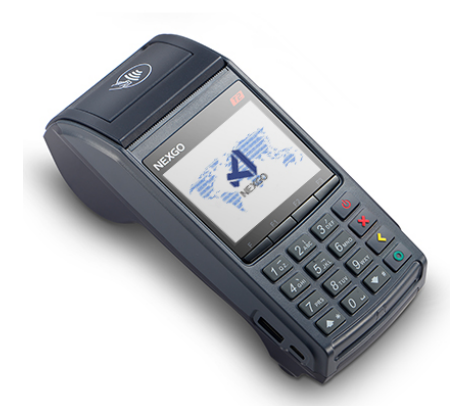

Рис. 3 Терминал NEXGO T2

Алфавитно-цифровая клавиатура позволяет вводить цифры, а также буквы латинского и русского алфавитов методом выбора необходимой буквы из нескольких.

По бокам цифры «0» (нуль) расположены клавиши « $\uparrow$ » и « $\downarrow$ », служащие для навигации по пунктам меню. Ниже либо сбоку расположены функциональные клавиши «ОТМЕНА», «СБРОС», «ВВОД».

Клавиша «ВВОД» предназначена для ввода данных и подтверждения выбора пункта меню.

Клавиша «ОТМЕНА» для выхода из меню или отмены текущей операции.

Клавиша «СБРОС» предназначена для удаления введенной цифры.

Клавиша «F» совместно с нажатой клавишей цифры предназначена для входа в функции операционной системы терминала.

### 2. Эксплуатация POS-терминалов NEXGO

#### 2.1. Рекомендации по установке POS-терминалов

1. Терминал должен быть установлен на устойчивой поверхности вдали от края стола.

2. Не рекомендуется устанавливать терминал в непосредственной близости от устройств, имеющих сильное электромагнитное излучение, в местах с повышенной запыленностью, с чрезмерно высокой температурой и с повышенной влажностью, а также в местах попадания прямых солнечных лучей.

3. Рекомендуется обеспечить свободный доступ к розетке, к которой подключен терминал.

4. Рекомендуется подключать терминал таким образом, чтобы исключить возможность задевания терминала или соединительных кабелей обслуживающим персоналом или клиентами.

5. Рекомендуется устанавливать терминал в местах исключающих свободный доступ посторонних лиц к терминалу.

6. Терминал и ПИН-пад запрещается самостоятельно разбирать, так как в них установлена электронная блокировка проникновения в защищенную систему, которая в случае несанкционированных действий приведет устройство к неработоспособному состоянию.

#### 2.2. Заправка термобумаги в РОЅ-терминалы

Принтер терминала для печати выходных документов, в т.ч. служебных, использует термобумагу шириной 57 мм.

Бумага заправляется следующим образом: тянется на себя защелка крышки принтера до щелчка, открывается крышка. С рулона термобумаги снимается упаковка. Начало ленты освобождается от фиксации к рулону. Затем катушка вставляется в терминал, причём лента термослоем должна быть обращена к клавиатуре.

Отматывается немного бумаги и закрывается крышка принтера до щелчка. Крышка принтера должна прижать термобумагу термослоем к терминалу и немного бумаги должно выглядывать из-под крышки.

#### 2.3. Включение и выключение терминала NEXGO

Для включения и выключения терминала необходимо нажимать несколько секунд клавишу питания.

#### 2.4. Начало работы с РОЅ-терминалом

Перед началом работы с POS-терминалом кассир должен проверить подключение терминала к локальной или телефонной сети или наличие SIM-карты (в зависимости от модификации терминала), подключение к электросети 220 вольт. Затем проверить наличие термобумаги в принтере и, если её нет, то заправить термобумагу в соответствии с пунктом «Заправка термобумаги в POS-терминалы». Включить терминал в соответствии с пунктом «Включение и выключение POS-терминала» данного руководства.

После инициализации операционной системы, POS-терминал выдаст следующий экран загрузки программы GTPOS:

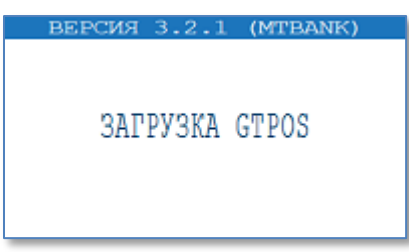

После успешного завершения процедур инициализации приложения, терминал переходит в режим ожидания регистрации пользователя, в данном режиме терминал заблокирован для выполнения операций:

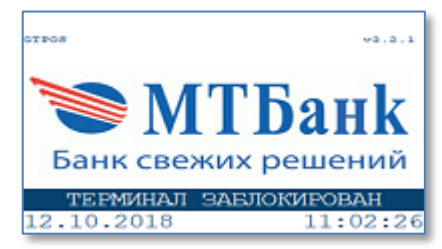

Для разблокировки терминала и регистрации кассира необходимо нажать любую клавишу. После этого терминал отобразит список пользователей:

| ПОЛЬЗОВАТЕЛИ |   |
|--------------|---|
| 1.KACCNP     |   |
| 2.ADMIN      | 1 |
|              |   |
|              |   |
|              |   |
|              |   |
|              |   |
|              | 1 |

Выберите соответствующий пункт из списка с указанием идентификатора кассира (пользователя). Далее необходимо выполнить процедуру регистрации: с помощью цифровых клавиш на клавиатуре терминала наберите пароль кассира. На экране введенное значение отобразится звездочками. Нажмите зеленую клавишу для подтверждения ввода пароля. Если необходимо исправить введенный пароль, воспользуйтесь клавишей «СБРОС»:

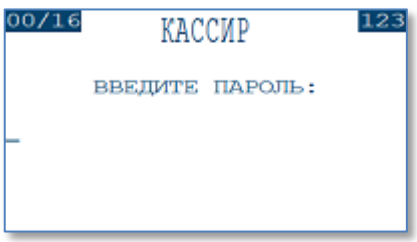

После успешного ввода пароля терминал переходит в ожидания:

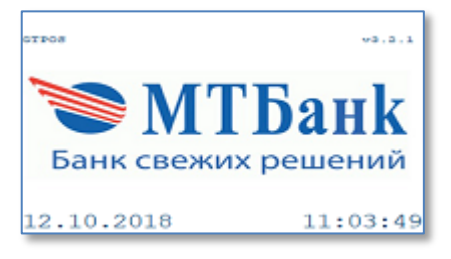

В режиме ожидания терминал обрабатывает следующие события:

- нажатие клавиши;
- предъявление чиповой карточки;
- считывание магнитной карточки.

Для выполнения процедуры разрегистрации необходимо:

- в режиме ожидания нажать клавишу «F»;
- в главном меню выбрать пункт «СМЕНА ПОЛЬЗОВАТЕЛЯ»;

• подтвердить нажатием клавиши «ВВОД» для выхода из режима кассира или клавишей «ОТМЕНА» для возврата в главное меню:

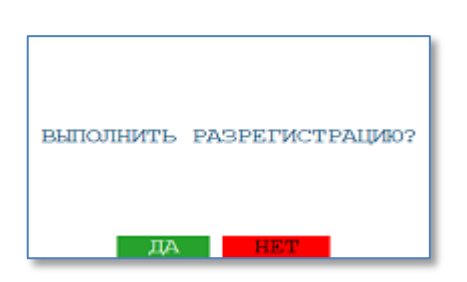

#### 2.5. Ограниченное меню кассира

При включении терминала «из коробки», т.е. в тот момент, когда на терминал не были загружены необходимые файлы конфигурации, при регистрации кассира доступно ограниченное меню:

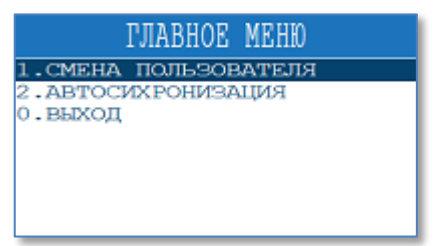

В этом режиме кассир может:

- выполнить разрегистрацию (сменить текущего пользователя);
- выполнить запрос на сервер GTRM для загрузки файлов конфигурации.

#### 2.6. Клавиши быстрого доступа в режиме ожидания терминала

В режиме ожидания на терминале пользователю доступны следующие клавиши:

- Клавиша «F» вызов главного меню кассира;
- Клавиша «F1» вызов меню списка доступных операций;

#### 2.7. Состав меню, работа с меню в программе

Для перехода в главное меню кассира нажмите клавишу «F». Главное меню кассира имеет следующие пункты меню:

| ГЛАВНОЕ МЕНЮ          |
|-----------------------|
| 1. СМЕНА ПОЛЬЗОВАТЕЛЯ |
| 2. HEYATL YEKOB       |
| 3.ВЫГРУЗКА            |
| 4.ДОП.ОПЕРАЦИИ        |
| 5.HACTPOЙKИ           |
| 6.ПЕЧАТЬ ЕМV-ДАННЫХ   |
| 0.ВЫХОД               |
|                       |

- 1. СМЕНА ПОЛЬЗОВАТЕЛЯ выход из режима кассира в режим ожидания регистрации пользователя;
- ПЕЧАТЬ ЧЕКОВ меню предназначено для печати последнего чека или чека согласно порядковому номеру;
- 3. ВЫГРУЗКА выполнение сверки итогов (закрытие бизнес-дня);
- ДОП.ОПЕРАЦИИ вызов меню с дополнительными операциями (см. раздел 4 данного руководства);
- НАСТРОЙКИ вызов меню настроек терминала, таких как: установка даты и времени, изменение текущего пароля кассира, печать минимальных параметров конфигурации терминала;
- 6. ПЕЧАТЬ ЕМV-ДАННЫХ печать данных о последней НЕУСПЕШНОЙ транзакции с использованием чиповой карточки.

Навигация по пунктам меню осуществляется путем нажатия клавиш «↓» и «↑» или двойным нажатием цифровой клавиши, соответствующей выбранному пункту меню. Подтверждение выбора пункта меню осуществляется нажатием клавиши «ВВОД». Отмена входа в меню осуществляется клавишей «ОТМЕНА».

## 3. Выполнение финансовых транзакций на РОЅ-терминале

### 3.1. Выполнение операций с ручным вводом номера карточки

Данный пункт руководства описывает порядок ввода данных при проведении операции с ручным вводом номера карточки. Данный функционал может быть отключен в конфигурации терминала.

| Сообщение на дисплее POS-<br>терминала                                                                                                    | Действия оператора                                                                                                    |
|----------------------------------------------------------------------------------------------------|----------------------------------------------------------------------------------------------------|
| отков v3.3.1<br><b>МТБанк</b><br>Банк свежих решений<br>12.10.2018 11:03:49                                                                     | Нажмите клавишу «F» для входа в главное меню кассира.                                                                                                    |
| ГЛАВНОЕ МЕНЮ<br>1. Смена пользователя<br>2. печать чеков<br>3. выгрузка<br>4. доп. операции<br>5. настройки<br>6. печать ему-данных<br>0. выход | Путем нажатия клавиш «↓» и «↑» выберите из списка пункт меню «ДОП.ОПЕРАЦИИ».                                                                                                    |
| ДОП.ОПЕРАЦИИ<br>1.проверка связи<br>2.ручной ввод<br>3.печать отчетов<br>4.удалить реверсал<br>0.выход                                          | Путем нажатия клавиш «↓» и «↑» выберите из списка пункт меню «РУЧНОЙ ВВОД».                                                                                                    |
| 04/19<br>НОМЕР КАРТОЧКИ:<br>4321_                                                                                                    | С помощью цифровых клавиш введите номер карточки длиной от 13 до 19 цифр. Чтобы удалить ранее введенный символ нажмите клавишу «СБРОС». Подтвердите ввод номера нажатием клавиши «ВВОД».                                                      |
| срок действия<br>в формате ммуу:<br>1218_                                                                                                    | С помощью цифровых клавиш введите срок действия карточки в формате ММГГ (числовое значение месяца и последние две цифры года). Чтобы удалить ранее введенный символ нажмите клавишу «СБРОС». Подтвердите ввод номера нажатием клавиши «ВВОД». |
|                                                                                                    | Продолжите выполнение операции согласно пунктам 3.3 данного руководства.                                                                                                    |

### 3.2. Альтернативный способ проведения операции

В данном пункте руководства описывается порядок выполнения финансовой транзакции без предварительного чтения карточки.

| Сообщение на дисплее POS-<br>терминала                                                                                                    | Действия оператора                                                                                                    |
|----------------------------------------------------------------------------------------------------|----------------------------------------------------------------------------------------------------|
| отков vэ.э.а<br>МТБанк                                                                                                    | Для начала проведения операции нажмите клавишу «F1» в режиме ожидания.                                                                                                    |
| Банк свежих решений<br>12.10.2018 11:03:49                                                                                                  |                                                                                                    |
| BNEOP TEPMUHAJA<br>1. PAYOKEY<br>2. PACCPOUKA 1 MEC<br>3. PACCPOUKA 5 MEC<br>4. XAJIBA IUTROC                                               | Путем нажатия клавиш «↓» и «↑» выберите из списка<br>необходимый идентификатор терминала.<br>Данный этап отсутствует в случае использования<br>конфигурации без виртуальных терминалов.                                                               |
| ВНБОР ОПЕРАЦИИ<br>1.ОПЛАТА<br>2.ВОЗВРАТ<br>3.ПРЕАВТОРИЗАЦИЯ<br>4.ОТМЕНА ПРЕАВТОРИЗАЦИИ<br>5.РАСЧЕТ<br>6.СУММА НА СЧЕТЕ<br>7.ОТМЕНА ОПЕРАЦИИ | Путем нажатия клавиш «↓» и «↑» выберите из списка необходимую операцию.<br>Список операций может отличаться в зависимости от загруженной конфигурации терминала.                                                                                      |
|                                                                                                    | Дальнейшие этапы транзакции могут отличаться в зависимости от типа операции.                                                                                                    |
| ВЫБОР ВАЛЮТЫ<br>1. БЕЛОРУССКИЙ РУЕЛЬ<br>2. ДОЛЛАР США<br>3. ЕВРО                                                                            | Путем нажатия клавиш «↓» и «↑» выберите из списка<br>необходимую валюту операции.<br>Данный этап может отсутствовать в случае<br>использования конфигурации с одной валютой терминала.                                                                |
| CYMMA:                                                                                                    | С помощью цифровых клавиш введите сумму операции.<br>Чтобы удалить ранее введенный символ нажмите клавишу<br>«СБРОС». Подтвердите ввод суммы нажатием клавиши<br>«ВВОД».                                                                              |
| ОПЛАТА<br>8.52 ВУМ<br>ПРЕДЪЯВИТЕ КАРТОЧКУ<br>Г – ручной ввод                                                                                | На данном этапе терминал предлагает вставить карточку чипом, провести магнитной полосой, приложить карточку к устройству чтения бесконтактных карточек либо нажать клавишу «F» для ввода номера карточки в ручном режиме (см. пункт руководства 3.1). |

| Сообщение на дисплее POS-<br>терминала       | Действия оператора                                                                                                    |
|----------------------------------------------|----------------------------------------------------------------------------------------------------|
| оплата<br>сумма: 1.00 вул<br>ВВЕДИТЕ ПИН-КОД | При использовании терминала без ПИН-пада ПИН-код<br>вводится на клавиатуре самого терминала. Иначе ПИН-код<br>необходимо ввести на клавиатуре ПИН-пада. Введенное<br>значение отображается звездочками «*». Для подтверждения<br>ввода ПИН-кода нажмите клавишу «ВВОД». Для<br>исправления введенного символа нажмите клавишу<br>«СБРОС». Чтобы отменить ввод ПИН-кода нажмите<br>клавишу «ОТМЕНА».<br>Данный этап может отсутствовать в зависимости от |
| HOST                                         | настроек терминал при обслуживании конкретной карточки.<br>На следующем этапе терминал обращается на банковский<br>хост для проведения операции.                                                                                                    |
| СОЕДИНЕНИЕ                                   |                                                                                                    |
| ПЕЧАТАТЬ КАРТ-ЧЕК ДЛЯ<br>КАССИРА?<br>ДА НЕТ  | В случае успешной авторизации операции терминал<br>печатает в зависимости от конфигурации либо карт-чек<br>клиента, либо карт-чек кассира. Также в зависимости от<br>конфигурации может отображаться запрос на печать второго<br>карт-чека.                                                                                                    |
| ВОЗЪМИТЕ КАРТОЧКУ                            | Если операция проводилась по чиповой карточке, то на<br>дисплей будет выведено сообщение об извлечении карточки<br>из устройства чтения.                                                                                                    |

## 3.3. Операция «ОПЛАТА»

Данная операция предназначена для выполнения финансовой транзакции по оплате товара с помощью платежной банковской карточки.

| Сообщение на дисплее POS-<br>терминала                                                                                                    | Действия оператора                                                                                                    |
|----------------------------------------------------------------------------------------------------|----------------------------------------------------------------------------------------------------|
| •**•*<br>•***<br>•***<br>•***<br>•***<br>•***<br>•***<br>•*                                                                                        | Для начала операции вставьте карточку чипом или проведите карточку магнитной полосой. Для проведения операции по бесконтактной карточке нажмите клавишу «F1».                                                                                                    |
| ВЫБОР ТЕРМИНАЛА<br>1. рачокеу<br>2. рассрочка 1 мес<br>3. рассрочка 5 мес<br>4. халва плюс                                                         | Путем нажатия клавиш «↓» и «↑» выберите из списка<br>необходимый идентификатор терминала.<br>Данный этап отсутствует в случае использования<br>конфигурации без виртуальных терминалов.                                                                                                    |
| ВНБОР ОПЕРАЦИИ<br>1. ОПЛАТА<br>2. ВОЗВРАТ<br>3. ПРЕАВТОРИЗАЦИЯ<br>4. ОТМЕНА ПРЕАВТОРИЗАЦИИ<br>5. РАСЧЕТ<br>6. СУММА НА СЧЕТЕ<br>7. ОТМЕНА ОПЕРАЦИИ | Путем нажатия клавиш «↓» и «↑» выберите из списка операцию «ОПЛАТА».<br>Список операций может отличаться в зависимости от загруженной конфигурации терминала.                                                                                                    |
| BNEOP BAJIOTN<br>1.велорусский рувль<br>2.доплар сша<br>3.евро                                                                                     | Путем нажатия клавиш «↓» и «↑» выберите из списка<br>необходимую валюту операции.<br>Данный этап может отсутствовать в случае<br>использования конфигурации с одной валютой терминала.                                                                                                    |
| CYMMA:                                                                                                    | С помощью цифровых клавиш введите сумму операции.<br>Чтобы удалить ранее введенный символ нажмите клавишу<br>«СБРОС». Подтвердите ввод суммы нажатием клавиши<br>«ВВОД».                                                                                                    |
| оплата<br>сумма: 1.00 вум<br>ВВЕДИТЕ ПИН-КОД                                                                                                    | При использовании терминала без ПИН-пада ПИН-код<br>вводится на клавиатуре самого терминала. Иначе ПИН-код<br>необходимо ввести на клавиатуре ПИН-пада. Введенное<br>значение отображается звездочками «*». Для подтверждения<br>ввода ПИН-кода нажмите клавишу «ВВОД». Для<br>исправления введенного символа нажмите клавишу<br>«СБРОС». Чтобы отменить ввод ПИН-кода нажмите<br>клавишу «ОТМЕНА».<br>Данный этап может отсутствовать в зависимости от |

| Сообщение на дисплее POS-<br>терминала      | Действия оператора                                                                                                    |
|---------------------------------------------|----------------------------------------------------------------------------------------------------|
|                                             | настроек терминал при обслуживании конкретной карточки.                                                                                                    |
| HOST                                        | На следующем этапе терминал обращается на банковский                                                                                                    |
| СОЕДИНЕНИЕ                                  | хост для проведения операции.                                                                                                    |
| ПЕЧАТАТЬ КАРТ-ЧЕК ДЛЯ<br>КАССИРА?<br>ДА НЕТ | В случае успешной авторизации операции терминал<br>печатает в зависимости от конфигурации либо карт-чек<br>клиента, либо карт-чек кассира. Также в зависимости от<br>конфигурации может отображаться запрос на печать второго<br>карт-чека. |
| ВОЗЪМИТЕ КАРТОЧКУ                           | Если операция проводилась по чиповой карточке, то на<br>дисплей будет выведено сообщение об извлечении карточки<br>из устройства чтения.                                                                                                    |

## 3.4. Операция «ОТМЕНА ОПЛАТЫ»

Данная операция предназначена для выполнения отмены по ранее проведенной финансовой транзакции «Оплата».

| Сообщение на дисплее РОS-<br>терминала                                                                                                    | Действия оператора                                                                                                    |
|----------------------------------------------------------------------------------------------------|----------------------------------------------------------------------------------------------------|
| оттов v3.3.1<br>Сттов v3.3.1<br>Сттов маке маке и и и и и и и и и и и и и и и и и и и                                                              | Для начала операции вставьте карточку чипом или проведите карточку магнитной полосой. Для проведения операции по бесконтактной карточке нажмите клавишу «F1».                                                                                                    |
| BUEOP TEPMUHAJA<br>1. PAYOKEY<br>2. PACCPOЧKA 1 MEC<br>3. PACCPOЧKA 5 MEC<br>4. XAJIBA ILIKOC                                                      | Путем нажатия клавиш «↓» и «↑» выберите из списка<br>необходимый идентификатор терминала.<br>Данный этап отсутствует в случае использования<br>конфигурации без виртуальных терминалов.                                                                                                    |
| ВНЕОР ОПЕРАЦИИ<br>1. ОПЛАТА<br>2. ВОЗВРАТ<br>3. ПРЕАВТОРИЗАЦИЯ<br>4. ОТМЕНА ПРЕАВТОРИЗАЦИИ<br>5. РАСЧЕТ<br>6. СУММА НА СЧЕТЕ<br>7. ОТМЕНА ОПЕРАЦИИ | Путем нажатия клавиш «↓» и «↑» выберите из списка операцию «ОТМЕНА ОПЕРАЦИИ». Список операций может отличаться в зависимости от загруженной конфигурации терминала.                                                                                                    |
| номер карт-чека:<br>1<br>12/12<br>введите RRN:<br>123456789012_                                                                                    | В зависимости от загруженной конфигурации отмена<br>ранее проведенной операции «ОПЛАТА» может<br>выполняться как с вводом номера чека, так и с вводом<br>номера RRN.<br>Номер чека вводится с помощью цифровых клавиш.<br>Данный параметр может принимать значения от 1 до 9999.<br>Номер RRN вводится с помощью цифровых клавиш.<br>Данный параметр принимает значение длиной 12 символов. |
| ПРОВЕРЬТЕ<br>КАРТОЧКА:<br>**** **** 6080<br>ОПЛАТА<br>СУММА: 10.00 ВҮN<br>RRN: 190528102810<br>ДА НЕТ                                              | Если оригинальная операция будет найдена на терминале,<br>то на дисплее терминала будет выведена краткая<br>информация для подтверждения отмены оплаты. Для<br>подтверждения нажмите клавишу «ВВОД» или клавишу<br>«ОТМЕНА» для отказа в проведении операции.                                                                                                    |

| Сообщение на дисплее POS-<br>терминала      | Действия оператора                                                                                                    |
|---------------------------------------------|----------------------------------------------------------------------------------------------------|
| ноят<br>Соединение                          | На следующем этапе терминал обращается на банковский хост для проведения операции.                                                                                                    |
|                                             |                                                                                                    |
| ПЕЧАТАТЬ КАРТ-ЧЕК ДЛЯ<br>КАССИРА?<br>ДА НЕТ | В случае успешной авторизации операции терминал<br>печатает в зависимости от конфигурации либо карт-чек<br>клиента, либо карт-чек кассира. Также в зависимости от<br>конфигурации может отображаться запрос на печать второго<br>карт-чека. |
| ВОЗЬМИТЕ КАРТОЧКУ                           | Если операция проводилась по чиповой карточке, то на<br>дисплей будет выведено сообщение об извлечении карточки<br>из устройства чтения.                                                                                                    |

## 3.5. Операция «ВОЗВРАТ»

Данная операция предназначена для выполнения возврата денежных средств по ранее проведенной финансовой транзакции.

| Сообщение на дисплее POS-<br>терминала                                                                                                    | Действия оператора                                                                                                    |
|----------------------------------------------------------------------------------------------------|----------------------------------------------------------------------------------------------------|
| отков v3.3.1<br><b>МТБанк</b><br>Банк свежих решений<br>12.10.2018 11:03:49                                                                        | Для начала операции вставьте карточку чипом или проведите карточку магнитной полосой. Для проведения операции по бесконтактной карточке нажмите клавишу «F1».                                                                                                    |
| BHEOP TEPMNHAJA<br>1. PAYOKEY<br>2. PACCPOWKA 1 MEC<br>3. PACCPOWKA 5 MEC<br>4. XAJIBA IUTROC                                                      | Путем нажатия клавиш «↓» и «↑» выберите из списка<br>необходимый идентификатор терминала.<br>Данный этап отсутствует в случае использования<br>конфигурации без виртуальных терминалов.                                                                                                    |
| ВНБОР ОПЕРАЦИИ<br>1. ОПЛАТА<br>2. ВОЗВРАТ<br>3. ПРЕАВТОРИЗАЦИЯ<br>4. ОТМЕНА ПРЕАВТОРИЗАЦИИ<br>5. РАСЧЕТ<br>6. СУММА НА СЧЕТЕ<br>7. ОТМЕНА ОПЕРАЦИИ | Путем нажатия клавиш «↓» и «↑» выберите из списка операцию «ВОЗВРАТ».<br>Список операций может отличаться в зависимости от загруженной конфигурации терминала.                                                                                                    |
| 00/12<br>ВВЕДИТЕ RRN:<br>-<br>-<br>-<br>-<br>-                                                                                                    | На следующем этапе необходимо ввести номер RRN.<br>Номер RRN вводится с помощью цифровых клавиш. Данный<br>параметр принимает значение длиной 12 символов.<br>Если для данного терминала допускается не вводить<br>значение RRN, то внизу экрана присутствует надпись<br>«ВВОД - ПРОДОЛЖИТЬ».<br>Данный этап может отсутствовать в зависимости от<br>конфигурации терминала. |
| BOBBPAT BYN<br>CYMMA:<br>12.00                                                                                                    | С помощью цифровых клавиш введите сумму операции.<br>Чтобы удалить ранее введенный символ нажмите клавишу<br>«СБРОС». Подтвердите ввод суммы нажатием клавиши<br>«ВВОД».                                                                                                    |
| ноят<br>Соединение                                                                                                    | На следующем этапе терминал обращается на банковский хост для проведения операции.                                                                                                    |

| Сообщение на дисплее POS-<br>терминала      | Действия оператора                                                                                                    |
|---------------------------------------------|----------------------------------------------------------------------------------------------------|
| ПЕЧАТАТЬ КАРТ-ЧЕК ДЛЯ<br>КАССИРА?<br>ДА НЕТ | В случае успешной авторизации операции терминал<br>печатает в зависимости от конфигурации либо карт-чек<br>клиента, либо карт-чек кассира. Также в зависимости от<br>конфигурации может отображаться запрос на печать второго<br>карт-чека. |
| ВОЗЪМИТЕ КАРТОЧКУ                           | Если операция проводилась по чиповой карточке, то на<br>дисплей будет выведено сообщение об извлечении карточки<br>из устройства чтения.                                                                                                    |

### 3.6. Операция «ОТМЕНА ВОЗВРАТА»

Данная операция предназначена для выполнения отмены по ранее проведенной финансовой транзакции «Возврат».

| Сообщение на дисплее POS-<br>терминала                                                                                                    | Действия оператора                                                                                                    |
|----------------------------------------------------------------------------------------------------|----------------------------------------------------------------------------------------------------|
| отроз v3.3.1<br>Строз МТБанк<br>Банк свежих решений<br>12.10.2018 11:03:49                                                                     | Для начала операции вставьте карточку чипом или проведите карточку магнитной полосой. Для проведения операции по бесконтактной карточке нажмите клавишу «F1».                                                                                                    |
| BNEOP TEPMNHAJA<br>1. PAYOKEY<br>2. PACCPOVIKA 1 MEC<br>3. PACCPOVIKA 5 MEC<br>4. XAJIBA IUHOC                                                 | Путем нажатия клавиш «↓» и «↑» выберите из списка<br>необходимый идентификатор терминала.<br>Данный этап отсутствует в случае использования<br>конфигурации без виртуальных терминалов.                                                                                                    |
| BNEOP ONEPAUM<br>1. ONNATA<br>2. BOBBPAT<br>3. NPEABTOPMBAUM<br>4. OTMEHA NPEABTOPMBAUM<br>5. PACYET<br>6. CYMMA HA CYETE<br>7. OTMEHA ONEPAUM | Путем нажатия клавиш «↓» и «↑» выберите из списка операцию «ОТМЕНА ОПЕРАЦИИ». Список операций может отличаться в зависимости от загруженной конфигурации терминала.                                                                                                    |
| номер карт-чека:<br>1<br>12/12<br>введите RRN:<br>123456789012_                                                                                | В зависимости от загруженной конфигурации отмена<br>ранее проведенной операции «ВОЗВРАТ» может<br>выполняться как с вводом номера чека, так и с вводом<br>номера RRN.<br>Номер чека вводится с помощью цифровых клавиш.<br>Данный параметр может принимать значения от 1 до 9999.<br>Номер RRN вводится с помощью цифровых клавиш.<br>Данный параметр принимает значение длиной 12 символов. |
| ПРОВЕРЬТЕ<br>КАРТОЧКА:<br>**** **** 6080<br>ВОЗВРАТ<br>СУММА: 12.00 ВУN<br>RRN: 190528103051<br>ДА НЕТ                                         | Если оригинальная операция будет найдена на терминале,<br>то на дисплее терминала будет выведена краткая<br>информация для подтверждения отмены оплаты. Для<br>подтверждения нажмите клавишу «ВВОД» или клавишу<br>«ОТМЕНА» для отказа в проведении операции.                                                                                                    |

| Сообщение на дисплее POS-<br>терминала      | Действия оператора                                                                                                    |
|---------------------------------------------|----------------------------------------------------------------------------------------------------|
| ноят<br>Соединение                          | На следующем этапе терминал обращается на банковский хост для проведения операции.                                                                                                    |
| ПЕЧАТАТЬ КАРТ-ЧЕК ДЛЯ<br>КАССИРА?<br>ДА НЕТ | В случае успешной авторизации операции терминал<br>печатает в зависимости от конфигурации либо карт-чек<br>клиента, либо карт-чек кассира. Также в зависимости от<br>конфигурации может отображаться запрос на печать второго<br>карт-чека. |
| ВОЗЪМИТЕ КАРТОЧКУ                           | Если операция проводилась по чиповой карточке, то на<br>дисплей будет выведено сообщение об извлечении карточки<br>из устройства чтения.                                                                                                    |

### 3.7. Операция «ПРЕАВТОРИЗАЦИЯ»

Операция «Преавторизация» предназначена для выполнения финансовой транзакции по резервированию денежных средств и оплаты товара или услуги с помощью банковской платежной карточки.

| Сообщение на дисплее РОЗ-                                                                                                    | Действия оператора                                                                                                    |
|----------------------------------------------------------------------------------------------------|----------------------------------------------------------------------------------------------------|
| отвоя (3.3.1)<br><b>МТБанк</b><br>Банк свежих решений<br>12.10.2018 11:03:49                                                                              | Для начала операции вставьте карточку чипом или проведите карточку магнитной полосой. Для проведения операции по бесконтактной карточке нажмите клавишу «F1».                                                                                                    |
| BUEOP TEPMUHAJA<br>1. payokey<br>2. paccpouka 1 mec<br>3. paccpouka 5 mec<br>4. xajiba futoc                                                              | Путем нажатия клавиш «↓» и «↑» выберите из списка<br>необходимый идентификатор терминала.<br>Данный этап отсутствует в случае использования<br>конфигурации без виртуальных терминалов.                                                                                                    |
| BUEOP OПЕРАЦИИ<br>1. оплата<br>2. возврат<br><b>3. преавторизация</b><br>4. отмена преавторизации<br>5. расчет<br>6. сумма на счете<br>7. отмена операции | Путем нажатия клавиш «↓» и «↑» выберите из списка операцию «ПРЕАВТОРИЗАЦИЯ». Список операций может отличаться в зависимости от загруженной конфигурации терминала.                                                                                                    |
| ВЫБОР ВАЛЮТЫ<br>1. велорусский рубль<br>2. доллар сша<br>3. евро                                                                                          | Путем нажатия клавиш «↓» и «↑» выберите из списка<br>необходимую валюту операции.<br>Данный этап может отсутствовать в случае<br>использования конфигурации с одной валютой терминала.                                                                                                    |
| преавторизация вул<br>СУММА:<br>13.00                                                                                                    | С помощью цифровых клавиш введите сумму операции.<br>Чтобы удалить ранее введенный символ нажмите клавишу<br>«СБРОС». Подтвердите ввод суммы нажатием клавиши<br>«ВВОД».                                                                                                    |
| преавторизация<br>сумма: 13.00 вул<br>ВВЕДИТЕ ПИН-КОД                                                                                                    | При использовании терминала без ПИН-пада ПИН-код<br>вводится на клавиатуре самого терминала. Иначе ПИН-код<br>необходимо ввести на клавиатуре ПИН-пада. Введенное<br>значение отображается звездочками «*». Для подтверждения<br>ввода ПИН-кода нажмите клавишу «ВВОД». Для<br>исправления введенного символа нажмите клавишу<br>«СБРОС». Чтобы отменить ввод ПИН-кода нажмите<br>клавишу «ОТМЕНА». |

| Сообщение на дисплее POS-<br>терминала      | Действия оператора                                                                                                    |
|---------------------------------------------|----------------------------------------------------------------------------------------------------|
|                                             | Данный этап может отсутствовать в зависимости от настроек терминал при обслуживании конкретной карточки.                                                                                                    |
| ноят<br>Соединение                          | На следующем этапе терминал обращается на банковский хост для проведения операции.                                                                                                    |
| ПЕЧАТАТЬ КАРТ-ЧЕК ДЛЯ<br>КАССИРА?<br>ДА НЕТ | В случае успешной авторизации операции терминал<br>печатает в зависимости от конфигурации либо карт-чек<br>клиента, либо карт-чек кассира. Также в зависимости от<br>конфигурации может отображаться запрос на печать второго<br>карт-чека. |
| ВОЗЪМИТЕ КАРТОЧКУ                           | Если операция проводилась по чиповой карточке, то на<br>дисплей будет выведено сообщение об извлечении карточки<br>из устройства чтения.                                                                                                    |

## 3.8. Операция «ОТМЕНА ПРЕАВТОРИЗАЦИИ»

Данная операция предназначена для выполнения отмены по ранее проведенной финансовой транзакции «Преавторизация».

| Сообщение на дисплее POS-<br>терминала                                                                                                    | Действия оператора                                                                                                    |
|----------------------------------------------------------------------------------------------------|----------------------------------------------------------------------------------------------------|
| отков 03.3.1<br>Токов откола от слада от слада от кола от слада от слада от<br>Слада от слада от слада от слада от слада от слада от слада от слада от слада от слада от слада от слада от слад<br>От слада от слада от слада от слада от слада от слада от слада от слада от слада от слада от слада от слада от с<br>От сл | Для начала операции вставьте карточку чипом или проведите карточку магнитной полосой. Для проведения операции по бесконтактной карточке нажмите клавишу «F1».                                                                                                    |
| BNEOP TEPMNHAJA<br>1. PAYOKEY<br>2. PACCPOUKA 1 MEC<br>3. PACCPOUKA 5 MEC<br>4. XAJIBA IUTROC                                                                                                    | Путем нажатия клавиш «↓» и «↑» выберите из списка необходимый идентификатор терминала.<br>Данный этап отсутствует в случае использования конфигурации без виртуальных терминалов.                                                                                                    |
| ВНБОР ОПЕРАЦИИ<br>1. оплата<br>2. возврат<br>3. преавторизация<br>4. отмена преавторизации<br>5. расчет<br>6. сумма на счете<br>7. отмена операции                                                                                                    | Путем нажатия клавиш «↓» и «↑» выберите из списка операцию «ОТМЕНА ПРЕАВТОРИЗАЦИИ». Список операций может отличаться в зависимости от загруженной конфигурации терминала.                                                                                                    |
| 00/12<br>BBEДИТЕ RRN:                                                                                                    | Цифровыми клавишами введите номер ссылки (RRN),<br>длина которой составляет 12 символов. Для подтверждения<br>нажмите клавишу «ВВОД». Для коррекции вводимого<br>значения используйте клавишу «СБРОС».                                                                                                    |
| 06/06 123<br>введите код авт.:<br>123456_                                                                                                    | Цифровыми клавишами введите код авторизации, длина<br>которого составляет 6 символов. Для подтверждения<br>нажмите клавишу «ВВОД». Для коррекции вводимого<br>значения используйте клавишу «СБРОС». Для смены<br>текущей раскладки ввода цифр на возможность ввода букв<br>нажмите клавишу «МЕНЮ».         |
| отмена преавторизации вум<br>СУММА:<br>13.00                                                                                                    | Далее будет предложено ввести сумму операции.<br>Отменяемая сумма должна быть меньше или равна<br>оригинальной сумме операции.<br>С помощью цифровых клавиш введите сумму операции.<br>Чтобы удалить ранее введенный символ нажмите клавишу<br>«СБРОС». Подтвердите ввод суммы нажатием клавиши<br>«ВВОД». |

| Сообщение на дисплее POS-<br>терминала      | Действия оператора                                                                                                    |
|---------------------------------------------|----------------------------------------------------------------------------------------------------|
| HOST                                        | На следующем этапе терминал обращается на банковский                                                                                                    |
| СОЕДИНЕНИЕ                                  |                                                                                                    |
|                                             |                                                                                                    |
| ПЕЧАТАТЬ КАРТ-ЧЕК ДЛЯ<br>КАССИРА?<br>ДА НЕТ | В случае успешнои авторизации операции терминал<br>печатает в зависимости от конфигурации либо карт-чек<br>клиента, либо карт-чек кассира. Также в зависимости от<br>конфигурации может отображаться запрос на печать второго<br>карт-чека. |
| ВОЗЬМИТЕ КАРТОЧКУ                           | Если операция проводилась по чиповой карточке, то на<br>дисплей будет выведено сообщение об извлечении карточки<br>из устройства чтения.                                                                                                    |

## 3.9. Операция «РАСЧЕТ»

Данная операция предназначена для выполнения финансовой транзакции по подтверждению резервирования денежных средств и оплаты товара или услуги с помощью банковской платежной карточки.

| Сообщение на дисплее POS-<br>терминала                                                                                                    | Действия оператора                                                                                                    |
|----------------------------------------------------------------------------------------------------|----------------------------------------------------------------------------------------------------|
| оттоя 03.3.1<br>Строя 03.3.1<br>Строя 04.1<br>Строя 04.1<br>Строя 04.1<br>Строя 04.1<br>Справания<br>Справания | Для начала операции вставьте карточку чипом или проведите карточку магнитной полосой. Для проведения операции по бесконтактной карточке нажмите клавишу «F1».                                                                                                    |
| BHEOP TEPMNHAJA<br>1. PAYOKEY<br>2. PACCPOVKA 1 MEC<br>3. PACCPOVKA 5 MEC<br>4. XAJIBA IDIROC                                                                                                    | Путем нажатия клавиш «↓» и «↑» выберите из списка<br>необходимый идентификатор терминала.<br>Данный этап отсутствует в случае использования<br>конфигурации без виртуальных терминалов.                                                                                                    |
| BHEOP ONEPAUM<br>1. ONNATA<br>2. BO3BPAT<br>3. NPEABTOPM3ALIMA<br>4. OTMEHA NPEABTOPM3ALIMA<br>5. PACUET<br>6. CYMMA HA CUETE<br>7. OTMEHA ONEPALIMA                                                                                                    | Путем нажатия клавиш «↓» и «↑» выберите из списка операцию «РАСЧЕТ».<br>Список операций может отличаться в зависимости от загруженной конфигурации терминала.                                                                                                    |
| 00/12<br>ВВЕДИТЕ RRN:                                                                                                    | Цифровыми клавишами введите номер ссылки (RRN),<br>длина которой составляет 12 символов. Для подтверждения<br>нажмите клавишу «ВВОД». Для коррекции вводимого<br>значения используйте клавишу «СБРОС».                                                                                                    |
| 06/06 123<br>введите код авт.:<br>123456_                                                                                                    | Цифровыми клавишами введите код авторизации, длина<br>которого составляет 6 символов. Для подтверждения<br>нажмите клавишу «ВВОД». Для коррекции вводимого<br>значения используйте клавишу «СБРОС». Для смены<br>текущей раскладки ввода цифр на возможность ввода букв<br>нажмите клавишу «МЕНЮ».             |
| CYMMA:<br>13.00                                                                                                    | Далее будет предложено ввести сумму операции.<br>Подтверждаемая сумма должна быть меньше или равна<br>оригинальной сумме операции.<br>С помощью цифровых клавиш введите сумму операции.<br>Чтобы удалить ранее введенный символ нажмите клавишу<br>«СБРОС». Подтвердите ввод суммы нажатием клавиши<br>«ВВОД». |

| Сообщение на дисплее POS-<br>терминала                | Действия оператора                                                                                                    |
|-------------------------------------------------------|----------------------------------------------------------------------------------------------------|
| преавторизация<br>сумма: 13.00 вул<br>ВВЕДИТЕ ПИН-КОД | При использовании терминала без ПИН-пада ПИН-код<br>вводится на клавиатуре самого терминала. Иначе ПИН-код<br>необходимо ввести на клавиатуре ПИН-пада. Введенное<br>значение отображается звездочками «*». Для подтверждения<br>ввода ПИН-кода нажмите клавишу «ВВОД». Для |
|                                                       | исправления введенного символа нажмите клавишу<br>«СБРОС». Чтобы отменить ввод ПИН-кода нажмите<br>клавишу «ОТМЕНА».<br>Данный этап может отсутствовать в зависимости от<br>настроек терминал при обслуживании конкретной карточки.                                         |
| HOST                                                  | На следующем этапе терминал обращается на банковский хост для проведения операции.                                                                                                    |
| СОЕДИНЕНИЕ                                            |                                                                                                    |
| ПЕЧАТАТЬ КАРТ-ЧЕК ДЛЯ<br>КАССИРА?<br>ДА НЕТ           | В случае успешной авторизации операции терминал<br>печатает в зависимости от конфигурации либо карт-чек<br>клиента, либо карт-чек кассира. Также в зависимости от<br>конфигурации может отображаться запрос на печать второго<br>карт-чека.                                 |
| ВОЗЬМИТЕ КАРТОЧКУ                                     | Если операция проводилась по чиповой карточке, то на<br>дисплей будет выведено сообщение об извлечении карточки<br>из устройства чтения.                                                                                                    |

### 3.10. Операция «ОТМЕНА РАСЧЕТА»

Данная операция предназначена для выполнения отмены по ранее проведенной финансовой транзакции «Расчет».

Процесс выполнения данной операции полностью аналогичен операции «Отмена оплаты» (см. пункт данного руководства 3.4)

# 4. Выполнение административных операций на РОЅ-терминале

### 4.1. Операция «ПРОВЕРКА СВЯЗИ»

Данная операция необходима для проверки связи между терминалом и банковским сервером. Также данная операция может потребоваться терминалу для инициализации внутренних параметров перед первой финансовой транзакцией.

| Сообщение на дисплее POS-<br>терминала                                                                                                  | Действия оператора                                                                 |
|----------------------------------------------------------------------------------------------------|------------------------------------------------------------------------------------|
| cTPO8 v3.3.1                                                                                                    | Нажмите клавишу «F» для входа в главное меню кассира.                              |
| <b>ЖПБанк</b><br>Банк свежих решений<br>12.10.2018 11:03:49                                                                             |                                                                                    |
| ГЛАВНОЕ МЕНЮ<br>1.СМЕНА ПОЛЬЗОВАТЕЛЯ<br>2.ПЕЧАТЬ ЧЕКОВ<br>3.ВЫГРУЗКА<br>4.ДОП.ОПЕРАЦИИ<br>5.НАСТРОЙКИ<br>6.ПЕЧАТЬ ЕМУ-ДАННЫХ<br>0.ВЫХОД | Путем нажатия клавиш «↓» и «↑» выберите из списка пункт меню «ДОП.ОПЕРАЦИИ».       |
| ДОП.ОПЕРАЦИИ<br>1.ПРОВЕРКА СВЯЗИ<br>2.РУЧНОЙ ВВОД<br>3.ПЕЧАТЬ ОТЧЕТОВ<br>4.УДАЛИТЬ РЕВЕРСАЛ<br>0.ВЫХОД                                  | Путем нажатия клавиш «↓» и «↑» выберите из списка пункт меню «ПРОВЕРКА СВЯЗИ».     |
| HOST                                                                                                    | На следующем этапе терминал обращается на банковский хост для проведения операции. |
| СОЕДИНЕНИЕ                                                                                                    |                                                                                    |
| код: 000<br>одобрено<br>связь с банком доступна<br>ок                                                                                   | Отображение результата операции. Нажмите клавишу «ВВОД» для завершения операции.   |

## 4.2. Операция «ВЫГРУЗКА»

Данная операция предназначена для сверки счетчиков транзакций на терминале и на банковском сервере, а также для закрытия финансового бизнес-дня.

| Сообщение на дисплее POS-<br>терминала                                                                                                  | Действия оператора                                                                                                    |
|----------------------------------------------------------------------------------------------------|----------------------------------------------------------------------------------------------------|
|                                                                                                    | Нажмите клавишу «F» для входа в главное меню кассира.                                                                                                    |
| отноя 03.3.1<br>Строя МПБанк<br>Банк свежих решений<br>12.10.2018 11:03:49                                                              |                                                                                                    |
| ГЛАВНОЕ МЕНЮ<br>1.Смена пользователя<br>2.печать чеков<br>3.выгрузка<br>4.доп.операции<br>5.настройки<br>6.печать ему-данных<br>0.выход | Путем нажатия клавиш «↓» и «↑» выберите из списка пункт меню «ВЫГРУЗКА».                                                                                                    |
| ЗАКРЫТЬ БИЗНЕС-ДЕНЬ?<br>ДА НЕТ                                                                                                    | Терминал выдаст запрос, необходимо ли действительно<br>выполнять операцию сверки итогов. При положительном<br>ответе нажмите клавишу «ВВОД» либо клавишу<br>«ОТМЕНА» при отказе в проведении операции. |
| ноят<br>Соединение                                                                                                    | На следующем этапе терминал обращается на банковский хост для проведения операции.                                                                                                    |
|                                                                                                    |                                                                                                    |
| выполнено успешно!                                                                                                    | Отображение результата операции и печать итогового отчета. Нажмите клавишу «ВВОД» для завершения операции.                                                                                             |

### 4.3. Печать чеков

Данный функционал позволяет распечатать чек по последней выполненной успешной транзакции или получить чек согласно введенному порядковому номеру чека.

| Сообщение на дисплее РОЗ-                                                                                                    | Действия оператора                                                                                                    |
|----------------------------------------------------------------------------------------------------|----------------------------------------------------------------------------------------------------|
| терминала                                                                                                    | Нажмите клавишу «F» для входа в главное меню кассира.                                                                                                    |
| Транк свежих решений<br>12.10.2018 11:03:49                                                                                             |                                                                                                    |
| ГЛАВНОЕ МЕНЮ<br>1.смена пользователя<br>2.печать чеков<br>3.выгрузка<br>4.доп.операции<br>5.настройки<br>6.печать ему-данных<br>0.выход | Путем нажатия клавиш «↓» и «↑» выберите из списка пункт меню «ПЕЧАТЬ ЧЕКОВ».                                                                                                    |
| ПЕЧАТЬ ЧЕКОВ<br>1.печать последн. чека<br>2.печать чека по номеру<br>3.печать чека по RRN<br>0.выход                                    | Путем нажатия клавиш «↓» и «↑» выберите из списка необходимый режим печати карт-чека: «Печать последнего чека», «Печать чека по номеру» или «Печать чека по RRN».                                                                                                    |
|                                                                                                    | При выборе пункта меню «Печать последнего чека» терминал распечатает необходимый карт-чек и вернется в данный раздел главного меню.                                                                                                    |
| HOMEP KAPT-VEKA:<br>1<br>12/12<br>BBEJUTE RRN:                                                                                          | При выборе пункта меню печати чека по номеру<br>терминал предложит ввести номер карт-чека; при выборе<br>меню печати по номеру RRN терминал предложит ввести<br>соответствующее значение. Ввод осуществляется путем<br>нажатия цифровых клавиш на клавиатуре терминала.<br>При отсутствии карт-чека с введенным номером<br>терминал выдаст ошибку, иначе – распечатает карт-чек и<br>вернется в данный раздел главного меню. |
| 123456789012_                                                                                                    |                                                                                                    |

### 4.4. Печать отчетов

Данная операция позволяет кассиру распечатать:

- ПОЛНЫЙ ОТЧЕТ по всем операциям с разбивкой по суммам каждой транзакции, проведенной на данном терминале за последний «бизнес-день»;

- КРАТКИЙ ОТЧЕТ - краткие сведения об операциях за последний «бизнес-день».

| Сообщение на дисплее РОЅ-                                                                                                    | Лействия оператора                                                                                                    |
|----------------------------------------------------------------------------------------------------|----------------------------------------------------------------------------------------------------|
| терминала                                                                                                    | Acuerant ouchar observe                                                                                                    |
| •************************************                                                                                                    | Нажмите клавишу «F» для входа в главное меню кассира.                                                                                                  |
| ГЛАВНОЕ МЕНЮ<br>1. СМЕНА ПОЛЬЗОВАТЕЛЯ<br>2. ПЕЧАТЬ ЧЕКОВ<br>3. ВЫГРУЗКА<br>4. ДОП. ОПЕРАЦИИ<br>5. НАСТРОЙКИ<br>6. ПЕЧАТЬ ЕМУ-ДАННЫХ<br>0. ВЫХОД | Путем нажатия клавиш «↓» и «↑» выберите из списка пункт меню «ДОП. ОПЕРАЦИИ».                                                                          |
| ДОП.ОПЕРАЦИИ<br>1.проверка связи<br>2.ручной ввод<br>3.печать отчетов<br>4.удалить реверсал<br>0.выход                                          | Путем нажатия клавиш «↓» и «↑» выберите из списка пункт меню «ПЕЧАТЬ ОТЧЕТОВ».                                                                         |
| ПЕЧАТЬ ОТЧЕТОВ<br>1.полный отчет<br>2.краткий отчет<br>0.выход                                                                                  | Путем нажатия клавиш «↓» и «↑» выберите из списка необходимый вид отчета: полный с разбивкой по каждой транзакции или краткий с выводом итоговых сумм. |

### 4.5. Удаление реверсала

Данная операция позволяет удалить последнюю неудачную транзакцию, которая не может автоматически отмениться по различным причинам. Настоятельно рекомендуем не прибегать к данному методу без разрешения ответственного работника банка.

| Сообщение на дисплее POS-<br>терминала                                                                                                    | Действия оператора                                                               |
|----------------------------------------------------------------------------------------------------|----------------------------------------------------------------------------------|
| отвоя v3.3.1<br><b>МТБанк</b><br>Банк свежих решений<br>12.10.2018 11:03:49                                                                     | Нажмите клавишу «F» для входа в главное меню кассира.                            |
| ГЛАВНОЕ МЕНЮ<br>1. Смена пользователя<br>2. печать чеков<br>3. выгрузка<br>4. доп. операции<br>5. настройки<br>6. печать ему-данных<br>0. выход | Путем нажатия клавиш «↓» и «↑» выберите из списка пункт меню «ДОП.ОПЕРАЦИИ».     |
| ДОП.ОПЕРАЦИИ<br>1.проверка связи<br>2.ручной ввод<br>3.печать отчетов<br>4.удалить реверсал<br>0.выход                                          | Путем нажатия клавиш «↓» и «↑» выберите из списка пункт меню «УДАЛИТЬ РЕВРЕСАЛ». |

## 4.6. Изменение текущего пароля кассира

Данная операция используется для изменения текущего пароля оператора/кассира.

| Сообщение на дисплее РОЅ-                                                                                                    | Пойстрия оноратора                                                                                                    |
|----------------------------------------------------------------------------------------------------|----------------------------------------------------------------------------------------------------|
| терминала                                                                                                    | денствия оператора                                                                                                    |
| отгов v3.3.1<br>Стров MTБанк<br>Банк свежих решений<br>12.10.2018 11:03:49                                                                      | Нажмите клавишу «F» для входа в главное меню кассира.                                                                                                    |
| ГЛАВНОЕ МЕНЮ<br>1.СМЕНА ПОЛЬЗОВАТЕЛЯ<br>2.ПЕЧАТЬ ЧЕКОВ<br>3.ВЫГРУЗКА<br>4.ДОП.ОПЕРАЦИИ<br>5.НАСТРОЙКИ<br>6.ПЕЧАТЬ ЕМУ-ДАННЫХ<br>0.ВЫХОД         | Путем нажатия клавиш «↓» и «↑» выберите из списка пункт меню «НАСТРОЙКА».                                                                                                    |
| НАСТРОЙКИ<br>1.печать параметров<br>2.установить дату/время<br>3.изм.пароль оператора<br>4.автосихронизация<br>5.вид отчета (полный)<br>0.выход | Путем нажатия клавиш «↓» и «↑» выберите из списка пункт меню «ИЗМ.ПАРОЛЬ ОПЕРАТОРА».                                                                                                    |
| 01/16 123<br>ВВЕДИТЕ ПАРОЛЬ:<br>ОТ 7 ДО 16 СИМВОЛОВ:<br>*                                                                                       | С помощью цифровых клавиш на клавиатуре терминала<br>введите новый пароль кассира длиной от 7 до 16 символов.<br>Пароль может содержать не только цифры, но и буквы<br>латинского алфавита. Для переключения между режимами<br>ввода нажимайте клавишу «F».<br>В данном руководстве кассира настоятельно<br>рекомендуется использовать пароли, содержащие |

# 4.7. Установка текущей даты и времени терминала

Данный функционал позволяет изменить текущее время POS-терминала.

| Сообщение на дисплее РОЅ-                                                                                                    | Лействия оператора                                                                                               |
|----------------------------------------------------------------------------------------------------|----------------------------------------------------------------------------------------------------|
| терминала                                                                                                    | денствия оператора                                                                                               |
| отвоя v3.3.1<br><b>МПБАНК</b><br>Банк свежих решений<br>12.10.2018 11:03:49                                                                     | Нажмите клавишу «F» для входа в главное меню кассира.                                                            |
| ГЛАВНОЕ МЕНЮ<br>1.Смена пользователя<br>2.печать чеков<br>3.выгрузка<br>4.доп.операции<br>5.настройки<br>6.печать ему-данных<br>0.выход         | Путем нажатия клавиш «↓» и «↑» выберите из списка пункт меню «НАСТРОЙКА».                                        |
| НАСТРОЙКИ<br>1.печать параметров<br>2.установить дату/время<br>3.изм.пароль оператора<br>4.автосихронизация<br>5.вид отчета (полный)<br>0.выход | Путем нажатия клавиш «↓» и «↑» выберите из списка пункт меню «УСТАНОВИТЬ ДАТУ/ВРЕМЯ».                            |
| дата:<br>1 <mark>2.03.2018</mark>                                                                                                    | С помощью цифровых клавиш введите необходимое значение даты и нажмите клавишу «ВВОД» для подтверждения.          |
| время:<br>1 <mark>1:03</mark>                                                                                                    | С помощью цифровых клавиш введите необходимое<br>значение времени и нажмите клавишу «ВВОД» для<br>подтверждения. |

## 4.8. Автосинхронизация

Данный пункт меню предназначен для выполнения терминалом автоматической синхронизации с сервером управления GTRM по связи, указанной в основной конфигурации терминала.

| Сообщение на дисплее POS-<br>терминала                                                                                                    | Действия оператора                                                                                                    |
|----------------------------------------------------------------------------------------------------|----------------------------------------------------------------------------------------------------|
| отнов v4.1.1<br>ВСТАВЬТЕ КАРТОЧКУ<br>2019.05.29 17:01:46                                                                                             | Нажмите клавишу «F/Меню» для входа в главное меню кассира.                                                                                                    |
| ГЛАВНОЕ МЕНЮ<br>1. Смена пользователя<br>2. печать чеков<br>3. сверка итогов<br>4. доп. операции<br>5. настройки<br>6. печать ему-данных<br>0. выход | Путем нажатия клавиш «↓» и «↑» выберите из списка пункт меню «НАСТРОЙКА».                                                                                                    |
| НАСТРОЙКИ<br>1.печать параметров<br>2.установить дату/время<br>3.изм.пароль оператора<br>4.автосихронизация<br>5.вид отчета (краткий)<br>0.выход     | Путем нажатия клавиш «↓» и «↑» выберите из списка<br>пункт меню «АВТОСИНХРОНИЗАЦИЯ».<br>После выбора данного пункта меню терминал предложит<br>уточнить канал связи, по которому необходимо выполнить<br>синхронизацию с сервером GTRM                                                    |
| ВЫБОР КАНАЛА СВЯЗИ<br>1.Host<br>2.sync                                                                                                    | Выбор канала связи осуществляется при помощи клавиш<br>«ВВЕРХ» и «ВНИЗ». Выбор подтверждается клавишей<br>«ВВОД». При нажатии клавиши «ОТМЕНА» операция<br>синхронизации будет прервана, иначе терминал перейдет к<br>следующему окну для уточнения идентификатора терминала<br>(GTRM ID) |
| 08/08 ABC<br>ID GTRM<br>05799991_                                                                                                    | GTRM ID – логический идентификатор терминала на сервере GTRM и представляет, как правило, 8-ми символьное значение. По окончании ввода значения нажмите клавишу «ВВОД» и терминал перейдет в режим синхронизации с сервером.                                                              |

### 4.9. Изменение вида отчета при закрытии смены (выгрузке)

Данный пункт меню позволяет изменить вид отчета, печатаемый при выгрузке. Отчет может быть краткий (только итоговые суммы), либо полный с печатью всех проведенных операций за текущий бизнес-день.

| Сообщение на дисплее РОЅ-                                                                                                    | Лействия оператора                                                                                                    |
|----------------------------------------------------------------------------------------------------|----------------------------------------------------------------------------------------------------|
| терминала                                                                                                    | Acuerpuis oucharopu                                                                                                    |
| отков v3.3.1<br>Стров МПБанк<br>Банк свежих решений<br>12.10.2018 11:03:49                                                                                                    | Нажмите клавишу «F» для входа в главное меню кассира.                                                                                                    |
| ГЛАВНОЕ МЕНЮ<br>1. СМЕНА ПОЛЬЗОВАТЕЛЯ<br>2. ПЕЧАТЬ ЧЕКОВ<br>3. ВЫГРУЗКА<br>4. ДОП. ОПЕРАЦИИ<br>5. НАСТРОЙКИ<br>6. ПЕЧАТЬ ЕМУ-ДАННЫХ<br>0. ВЫХОД                                                                                                    | Путем нажатия клавиш «↓» и «↑» выберите из списка пункт меню «НАСТРОЙКИ».                                                                                                    |
| НАСТРОЙКИ<br>1. печать параметров<br>2. установить дату/время<br>3. изм. пароль оператора<br>4. автосихронизация<br>5. вид отчета (краткий)<br>0. выход<br>НАСТРОЙКИ<br>1. печать параметров<br>2. установить дату/время<br>3. изм. пароль оператора<br>4. автосихронизация<br>5. вид отчета (полный)<br>0. выход | Путем нажатия клавиш «↓» и «↑» выберите из списка<br>пункт меню «ВИД ОТЧЕТА».<br>Выбор вида отчета выполняется путем последовательных<br>нажатий клавиши ВВОД на данный пункт меню. При этом<br>пункт меню будет менять текст с «ВИД ОТЧЕТА<br>(КРАТКИЙ)» на «ВИД ОТЧЕТА (ПОЛНЫЙ)» и наоборот. |
|                                                                                                    |                                                                                                    |

#### 4.10. Печать EMV-данных последней транзакции по чиповой или бесконтактной карточке

Данный функционал необходим для уточнения данных, присутствующих в последней проведенной транзакции по чиповой или бесконтактной карточке.

Пример чека EMV-данных:

ICC DEBUG INFO EMV lib: KERN\_RL 14-10-01P 004F: A000000031010 005A: 4286FFFFFFFF0028 0082: 2000 0084: A000000031010 0000 : A800 008F: 07 0095: 0800000000 009A: 150425 009B: 8000 0090:00 5F2A: 0974 5F34: 01 9F02: 000000025000 9F03: 000000000000 9F08: 0000 9F09: 008C 9F0D: 000000000 9F0E: 000000000 9F0F: 000000000 9F10: 06011103A00000 9F1A: 0112 9F1E: 3030373939393935 9F26: 5B52D2B711191485 9F27: 80 9F33: 6008C8 9F34: 000000 9F35: 21 9F36: 0055 9F37: 784935E2 9F40: E080F0F001 9F41: 00000001 9F53: 52 TAC DEF: DC4000A800 TAC DEN: 0010000000 TAC ONL: DC4004F800 9F66: 37800000 9F6C: 3000